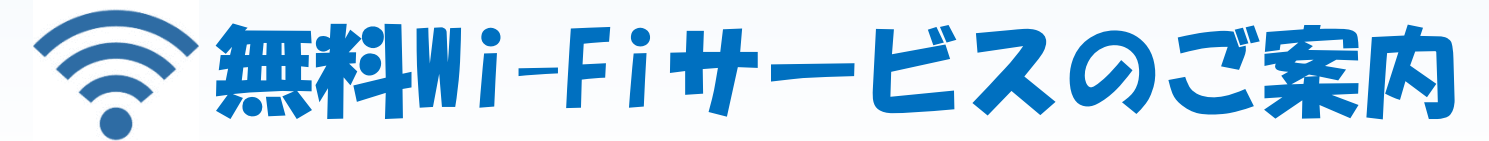

## <u>外来待合所・会計付近・救急外来・入院病棟で利用できます!</u>

患者さん及びご家族が快適に過ごせるよう無料Wi-Fiをご利用いただけま す。裏面「ご注意ください!!」を確認し、次のいずれかの認証方法で接続し てください。 ・メールアドレス認証(推奨)

- ・メールアトレス認証(推奨)
  - ・OPEN-ID認証(一部利用できないSNSがあります)

## <u>※利用可能時間:7:00~21:30 (1接続4時間で再接続可)</u>

- メールアドレス認証(推奨)
- スマートフォンまたはパソコン等の端末でWi-Fiをオンにし、Wi-Fiアク セスポイント一覧から「MatsueCityHospital-FreeWiFi」を選択。
- ② 規約に同意して「メールアドレス認証を利用して接続」を選択。
- ③ メールアドレスを入力して本人確認メールを送信します。なお、メー ルアドレス「noreply@auth24.jp」からのメールが受信できるよう、あ らかじめ確認しておいてください。
- ④ メールを受信したら一度現在のウインドウを閉じ、メールに記載されたURLをクリックして認証を完了してください。

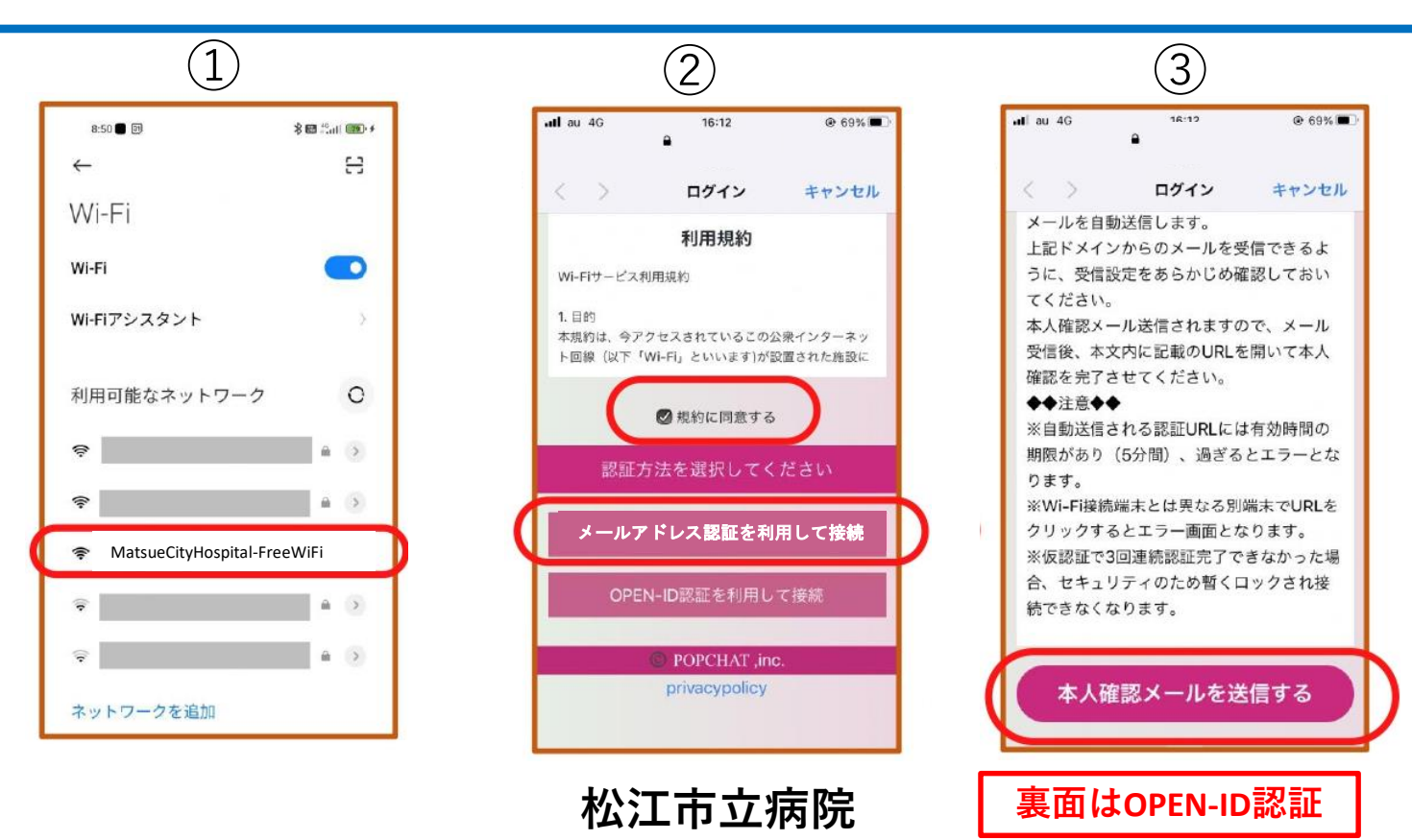

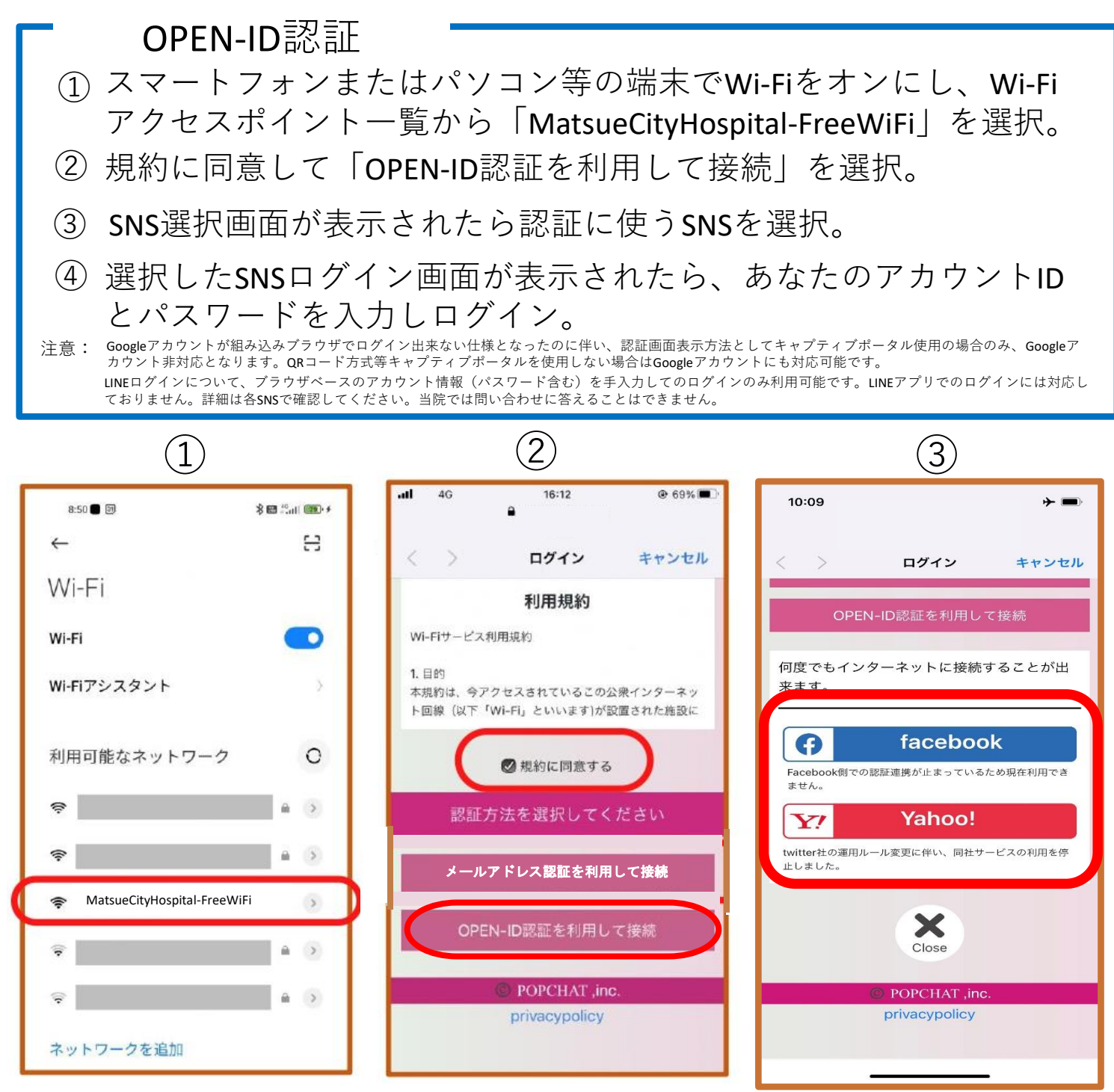

ご注意ください!!

- ・Wi-Fiの設定は利用者自ら行っていただきます。当院職員は設定できません。
- ・Wi-Fiの利用に関する関連機器の貸し出しは行っていません。
- ・Wi-Fiの利用に関して、利用者又は第三者が被ったいかなる損害についても当院は その責任を負いません。

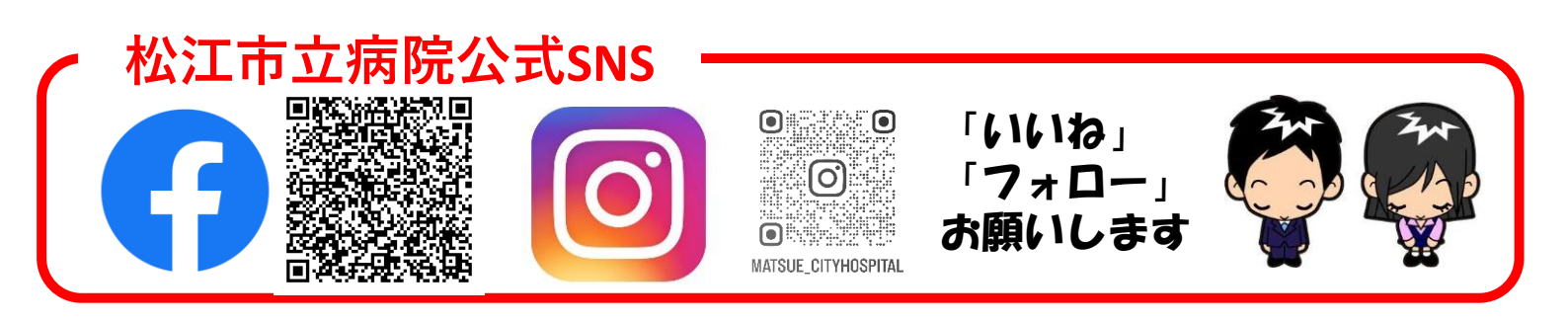